## SOP Zeiss PALM MicroBeam

- Turn on the power switches in the following sequence: (1) UPS, (2) Laser key, (3) HBO 100 (only if you need), Power supply 232, Power Micro Beam, ApoTome.2 (only if you need), microscope power supply, microscope toggle, and computer.
- Enter Windows by logging in.
- Load your specimen slide onto the stage, select appropriate objective lens and focus the point of interest.
- Default camera is Axiocam MRC (Colour camera) on left hand, and for bright field/ monochrome / Fluorescence imaging there is Axiocam MRM on the right hand side.
- Objective lens can be controlled by touch screen software or manually.
- Don't switch from oil lens to dry lens. If it happens, remember to clean the dry lens!
- Click "Save" to save your image. Always save as ".zvi" format.
- To edit images, click "Scale bar" etc. to label, measure or change colors etc.
- Make sure to make log book entry at the end of the experiment.

## For Laser Microdissection

- **1. Make sure the Apotome slider is in "OUT" position.** To switch off Apotome, just pull out the slider one step (hear a click-sound).
- 2. The power controller Apotome .2 should be turned off.
- 3. Slides/samples should be kept in upright position.
- 4. Open Palm Robo v.4.6 from software.
- 5. For cutting, you can use 20X, 40X, 63X objectives. Use 10X objective only for catapulting large samples.

## For fluorescence imaging using Apotome

- 1. Apotome power supply must be on when you start the microscope.
- 2. Then, carefully push the Apotome slider into the microscope.
- 3. Open Zen 2 Pro software from system.
- 4. Slides should be inverted for imaging.
- 5. 40X oil button is actually 63X oil on touch screen.
- 6. Click "Live" to acquire the image and snap/process as normal operations.
- 7. The grid should be calibrated in each lens/filter combination. If not yet, please calibrate the grid focus (NOT Phase) now according to the instructions.
- 8. The Apotome slider should be off after use. To switch off Apotome, just pull out the slider one step (hear a click-sound).